| Wprowadzenie Instalacja Urządzenia   1 Zawartość pudełka   2 Podłączenie urządzenia   3 Konfiguracja urządzenia   4 Panel czołowy urządzenia   5 Połączenia urządzenia do sieci ethernet   Podstawowa konfiguracja urządzenia. Podstawowa konfiguracja urządzenia.   1 Uzyskanie dostępu do urządzenia.   2 Konfiguracja urządzenia w tryb pracy Access Point.   3 Konfiguracja urządzenia w tryb pracy Wireless Distribution System (Bridge Mode).   4 Konfiguracja parametru ACKTimeOut (zwiększanie zasięgu urządzeń).   5 Ustawienie hasła dostępu (Password Settings).   6 Postępowanie w przypadku zagubienia hasła.   Parametry techniczne WWAGI.   Deklaracja zgodności R&TTE. Potwierdzenie zgodności R&TTE.   Potwierdzenie zgodności R&TTE. Potwierdzenie zgodności R&TTE.   Potwierdzenie zgodności R&TTE. Potwierdzenie zgodności R&TTE.   Potwierdzenie zgodności R&TTE. Potwierdzenie zgodności R&TTE.   Potwierdzenie zgodności Quancie SGHz GHz   Kraje przeznaczenia Graniczenia. | 1112222233333333444444 |
|----------------------------------------------------------------------------------------------------|------------------------|
| Ograniczenia<br>Środowisko pracy<br>Ostrzeżenie                                                                                                    | 4<br>4<br>4            |
|                                                                                                    |                        |

### Wprowadzenie

Access Point CA8-4 to punkt dostępowy sieci WLAN oparty o standard IEEE 802.11a/g, wykorzystujący technologię radiową w częstotliwościach 5.7 i 2.4GHz. Urządzenie wyposażone jest w interfejs 802.11a/g i ethernet full-duplex 10/100 LAN. Urządzenie może pracować jako punkt węzłowy sieci WLAN (Access Point), zapewniając transmisję z prędkością do 54Mbps i umożliwiając połączenie sieci bezprzewodowej z siecią przewodową za pośrednictwem interfejsu LAN. Urządzenie umożliwia również pracę w trybie Repeater, która wykorzystywana jest do rozszerzenia fizycznego zasięgu sieci bezprzewodowej. W ConnectAir Access Point dostępny jest również tryb pracy WDS (Wireless Distribution System) służący do łączenia pomiędzy sobą segmentów sieci przewodowych

Urządzenia wyposażone zostały w szereg opcji, które pozwalają na zwiększenie bezpieczeństwa przesyłania danych i zapewnienia maksymalnej prywatności użytkowników sieci bezprzewodowej. Należą do nich:

- wyłączenie rozgłaszania SSID ograniczające liczbę łączących się stacji do tych które posiadają poprawnie skonfigurowaną nazwę SSID,
- > obsługa szyfrowania WEP (Wireless Encryption Protocol) z kluczem szyfrującym 64, 128, lub 156-bit,
- mechanizm Listy Kontroli Dostępu (Access List Control) ograniczający liczbę łączących się stacji,
- > obsługa mechanizmu autentykacji Radius,
- > obsługa mechanizmów WPA-PSK (Wi-Fi Proctected Access, Pre-Shared Key) i WPA (Wi-Fi Proctected Access).

### Access Point CA8-4 zasadnicze cechy urządzenia:

- » zgodność ze standardami 802.11a, 802.11b i 802.11g,
- > praca w trybie Access Point do łączenia klientów bezprzewodowych,
- > praca w trybie Repeater do rozszerzania zasięgu sieci bezprzewodowej,
- > praca w trybie WDS łączenia ze sobą sieci przewodowych,
- > wbudowane mechanizmy logowania i obsługa zdalnego gromadzenia logów systemowych,
- rozbudowany system ochrony bezpieczeństwa, wspierający ukrywanie SSID, Listę Kontroli Dostępu, szyfrowanie WEP (64,128,156-bit), serwery Radius, WPA i WPA-PSK.,
- > łatwa konfiguracja i monitorowania urządzenia za pośrednictwem przeglądarki WEB, SNMP i mechanizmu UPnP,
- > mechanizm Setup Wizard zapewniający prostą i szybką konfiguracje urządzenia,
- > wymiana oprogramowania za pośrednictwem przeglądarki WEB.

## 1 Zawartość pudełka

## Instalacja Urządzenia

Opakowanie w którym dostarczono ConnectAir Access Point zawiera:

- > urządzenia Access Point CA8-4,
- > zasilacz sieciowy 5V AC,
- > płytę CD zawierającą instrukcję użytkownika,
- ➢ deklaracja zgodności,
- > niniejsza instrukcja.

## 2 Podłączenie urządzenia

W celu uruchomienia urządzenia należy postępować zgodnie z instrukcją:

- a) połącz Access Point do hub'a/switch'a ethernet używając przewodu ethernet,
- b) połącz zasilacz sieciowy do gniazda sieciowego i urządzenia Connect Air.

## 3 Konfiguracja urządzenia

Aby przystąpić do konfiguracji urządzenia spełnione muszą być następujące warunki:

- > komputer PC powinien mieć ustawiony statyczny adres IP 192.168.1.3,
- > komputer PC powinien być połączony z urządzeniem za pośrednictwem kabla ethernet,
- > urządzenia powinno być podłączone do zasilania.

## 4 Panel czołowy urządzenia

Umieszczone na panelu czołowym diody informują o statusie pracy urządzenia. Stan pracy portu LAN, połączenia radiowego i zasilania może być monitorowany za pośrednictwem diod na panelu czołowym.

| STAN DIODY | POŁĄCZENIE RADIOWE                  | LAN                      | ZASILANIE      |
|------------|-------------------------------------|--------------------------|----------------|
| świeci     | Połączenie aktywne                  | Połączenia aktywne       | Podłączone     |
| wyłączona  | wyłączona Brak połączenia radiowego |                          | Brak zasilania |
| miga       | Transmisja/odbiór danych            | Transmisja/odbiór danych | Nie występuje  |

## 5 Połączenia urządzenia do sieci ethernet

Urządzenia wyposażone jest w porte Ethernet RJ45 który umożliwia podłączenia do sieci ethernet za pośrednictwem huba/switch Ethernet.

### Podstawowa konfiguracja urządzenia

Urządzenie zostało zaprojektowane w sposób zapewniający możliwość dokonania podstawowej konfiguracji za pośrednictwem przeglądarki WEB takiej jak Microsoft Internet Explorer.

Aby rozpocząć konfigurację urządzenia należy za pośrednictwem komputera PC przygotowanego zgodnie ze wskazówkami umieszczonymi w rozdziale "Instalacja Urządzenia" połączyć się z adresem URL <u>http://192.168.1.1</u> za pośrednictwem przeglądarki WEB

W przypadku gdy wszystkie czynności przygotowawcze zostały wykonane poprawnie wyświetlony zostanie ekran powitalny urządzenia. Ekran powitalny zawiera podręczne menu umożliwiające bezpośredni dostęp do narzędzi konfiguracyjnych i diagnostycznych.

Przed uzyskaniem dostępu do narzędzi konfiguracyjnych, wymagane jest poprawne podanie hasła dostępu do urządzenia w oknie logowania

Domyślne hasło dostępu do urządzenia (wartość fabryczna) to "password" w oknie logowania hasło wyświetlane jest jako szereg znaków "\*".

Aby uzyskać dostęp do urządzenia po wprowadzenia hasła należy przycisnąć przycisk LOG ON.

Po uzyskaniu dostępu do urządzenia administrator ma możliwość za pośrednictwem MENU dostęp do szeregu opcji konfiguracyjnych zawartych w czterech podstawowych sekcjach, Setup Wizard, Device Status, Advanced Settings, i System Tools. Elementy podstawowych sekcji konfiguracji:

Kreator konfiguracji (Setup Wizard)

- Strefa czasowa (TIME SETTINGS)
- Ustawienia adresu IP (DEVICE IP SETTINGS)
- Ustawienia sieci radiowej (WIRELESS SETTINGS)
- Zapis konfiguracji (Save Config)

Status urządzenia (Device Status)

- Tablica logów systemowych (System Log)
- Tablica klientów bezprzewodowych (Wireless Client Table)
- Tablica klientów bridge (Bridge Table)

Opcje zaawansowane (Advanced Settings )

- Ustawienie hasła dostępu (Password Settings)
- System zarządzania (System Management)
- Kontrola dostępu (MAC Filtering Settings)
- Połączenie radiowe (Wireless Settings)
- Tryb pracy (Operational Mode)
- Ustawienia Radius (Radius Settings)

Narzędzia systemowe (System Tools)

- Wymiana oprogramowania (Firmware Upgrade)
- Zapis i odczyt konfiguracji z pliku (Configuration Save and Restore)
- Przywrócenie ustawień fabrycznych (Factory Default)

## Restart systemu (Reboot System)

Po zakończeniu procesu konfiguracji należy wylogować się z urządzenia korzystając z zawartego w MENU przycisku Logout.

## Szybki start

- 1 Uzyskanie dostępu do urządzenia Aby przystąpić do konfiguracji urządzenia CA8-4 spełnione muszą być następujące warunki:
  - komputer PC powinien mieć ustawiony statyczny adres IP 192.168.1.3,
- komputer PC powinien być połączony z CA8-4 za pośrednictwem kabla ethernet,
- urządzenia CA8-4 powinno być podłączone do zasilania.

Aby rozpocząć konfigurację urządzenia należy za pośrednictwem komputera PC przygotowanego zgodnie ze wskazówkami umieszczonymi powyżej połączyć się z adresem URL http://192.168.1.1 za pośrednictwem przeglądarki WEB. Domyślne hasło dostępu do urządzenia to "password".

#### 2 Konfiguracja urządzenia w tryb pracy Access Point

W celu skonfigurowania urządzenia w tryb pracy Access Point należy:

- połączyć się z urządzeniem za pośrednictwem przeglądarki WEB, ≫
- przeprowadzić proces wstępnej konfiguracji korzystając z zakładki Setup Wizard, ≻
- określić w zakładce Advanced Settings/Operational Mode tryb pracy urządzenia jako Access Point.  $\geq$

#### Konfiguracja urządzenia w tryb pracy Wireless Distribution System (Bridge Mode) 3

W celu skonfigurowania urządzenia w tryb pracy Access Point należy:

- połączyć się z urządzeniem za pośrednictwem przeglądarki WEB,
- przeprowadzić proces wstępnej konfiguracji korzystając z zakładki Setup Wizard. Tryb pracy WDS wymaga manualnego ustawienia kanału (channel) takiego samego dla obu przęseł bridge'a.
- określić w zakładce Advanced Settings/Operational Mode tryb pracy urządzenia jako Wireless Distribution System. W zakładce Advanced Settings/Operational Mode należy również wprowadzić adres MAC urządzenia radiowego stanowiącego drugi przęsło bridge'a.

#### Konfiguracja parametru ACKTimeOut (zwiększanie zasięgu urządzeń) 4

Zmiany wartości parametru AckTimeOut wykonuje sie dla wybranych trybów pracy urządzenia (Mode) w zakłądce Advanced Settings/Wireless Settings. Aby urządzenie rozpoczęło pracę z nowymi wartościami parametrów wymagane jest po zapisaniu konfiguracji dokonanie restartu urządzenia. Aby uzyskać optymalne przepustowości należy dostroić wartość parametru AckTimeOut do długości linku radiowego, zgodnie z zasadą im dłuższy link radiowy tym wieksze wartości parametru ACK.

### 5 Ustawienie hasła dostępu (Password Settings)

Fabryczne hasło dostępu do urządzenia to "password" aby dokonać zmiany hasła należy skorzystać z odnośnika Password Settings znajdującego się w zakładce Advanced Settings. W oknie konfiguracji hasła wypełnić należy pola, bieżące hasło (Current password) oraz dwukrotnie podać wybrane nowe hasło dostępu, w celu wyeliminowania pomyłki. Zmiana hasła i zapis konfiguracji nastapi po wybraniu przycisku APPLY.

### 6 Postępowanie w przypadku zagubienia hasła

W przypadku gdy hasło dostępu do urządzenia zostanie zagubione w celu odzyskania dostępu do CA8-4 wymagane jest przywrócenie ustawień fabrycznych. Operacje taką można przeprowadzić wykorzystując sprzętowy przycisk RESTORE znajdujący się na tylnym panelu urządzenia. Przycisk RESTOR należy przycisnąć i przytrzymać przez czas około 2 sekund. <u>U</u>

| WAGA Przycisk RES | TOR spowoduje u | sunięcie bieżących | ustawień urządzenia | i przywrócenie ust | awień fabrycznych. |
|-------------------|-----------------|--------------------|---------------------|--------------------|--------------------|
|                   |                 |                    | L L                 |                    | , ,                |

### Parametry techniczne

| CA8-4                                             |                                                                                      |  |
|---------------------------------------------------|--------------------------------------------------------------------------------------|--|
| CPU                                               | Atheros 2312 @ 180 MHz                                                               |  |
| WLAN                                              | Atheros 5112                                                                         |  |
| System Operacyjny                                 | Linux® 2.4.18                                                                        |  |
| Wspierane standardy                               | IEEE 802.11a/b/g<br>IEEE 802.1d Spanning Tree<br>IEEE 802.1x<br>IEEE 802.3u Ethernet |  |
| Moc promieniowana zestawu (e.i.r.p.) <sup>1</sup> | W paśmie 2,4 GHz <20 dBm (100 mW), w paśmie 5GHz <20 dBm (100 mW)                    |  |

<sup>1</sup> Moc promieniowana zestawu (e.i.r.p.) z dedykowaną anteną AC2-8.

| CA8-4                                            |                                                                                                    |  |
|--------------------------------------------------|----------------------------------------------------------------------------------------------------|--|
| Moc dysponowana na złączu antenowym <sup>2</sup> | W paśmie 2,4 GHz <16 dBm (40 mW),<br>w paśmie 5GHz<br><15 dBm (32 mW) w zakresie od 5150 MHz do 5350 MHz<br><17 dBm (50 mW) w zakresie od 5470 MHz do 5725 MHz                                                                                    |  |
| Kanały dla trybu pracy 802.11a                   | Auto<br>36/40/44/48/52/56/60/64/100/104/108/112/116/120/124/128/132/136/140                                                                                                    |  |
| Kanały dla trybu pracy 802.11b/g                 | Auto, 1/2/3/4/5/6/7/8/9/10/11/12/13                                                                                                    |  |
| Szybkość transmisji                              | 802.11b: 11, 5.5, 2 & 1 Mbps, auto-obniżanie<br>802.11g: 54, 48, 36, 24, 18, 12, 9 & 6 Mbps, auto-obniżanie<br>802.11a: 54, 48, 36, 24, 18, 12, 9 & 6 Mbps, auto-obniżanie<br>802.11a (Turbo mode): 108,96,72,48,36,24,18,12 Mbps, auto-obniżanie |  |
| Obsługiwane typy architektury WLAN               | tryb AP (Infrastructure)<br>tryb Bridge (WDS)<br>tryb Repeater                                                                                                    |  |
| Środki bezpieczeństwa                            | Lista Kontroli Dostępu<br>szyfrowanie WEP (64,128,156-bit)<br>serwery Radius<br>wsparcie dla EAP & 802.1x<br>WPA i WPA-PSK.,                                                                                                    |  |
| Zarządzanie                                      | Zarządzanie za pośrednictwem przeglądarki WEB<br>UPnP<br>Wymiana oprogramowania za pośrednictwem przeglądarki WEB<br>mechanizm SysLog                                                                                                    |  |
| Warunki środowiskowe                             | Temperatura pracy: 0 ~40 C.<br>Temperatura magazynowania: -20 ~ 65 C<br>Wilgotność pracy: 10% ~80% (bez kondensacji )                                                                                                    |  |
| Certyfikaty                                      | CE, FCC, UL, DGT, TELEC/JTEC, SRRC/CCC                                                                                                    |  |

UWAGI

## <u>Deklaracja zgodności R&TTE</u>

Urządzenie pracuje zgodnie z wymaganiami zasadniczymi zawartymi w dyrektywie europejskiej opisującej urządzenia radiowe, terminale telekomunikacyjne oraz ich wzajemne rozpoznawanie i zgodność. (Directive 1999/5/CE of the European Parliament and the Council of Europe, march 1999, on radio equipment and telecommunication terminal equipment and the mutual recognition of their conformity).

## Potwierdzenie zgodności

Urządzenie posiada Potwierdzenie Zgodności Nr 069/2005 wydane przez Instytut Łączności w Warszawie wraz z anteną o nazwie katalogowej AC2-8.

### Podstawowe parametry w paśmie 5GHz

Zakresy częstotliwości nadajnika i odbiornika:

- od 5150 MHz do 5350 MHz, znamionowe częstotliwości kanałów wg zależności: 5180 MHz + k x 20MHz, gdzie k=0,1,...7. ograniczenie stosowania: Tylko w sieciach wewnątrz pomieszczeń.

- od 5470 MHz do 5725 MHz, znamionowa częstotliwość kanałów wg zależności: 5550 MHz +k x 20 MHz, gdzie k=0,1...10.

ograniczenie stosowania: Tylko w sieciach realizujących dynamiczny wybór częstotliwości (DFS).

### Kraje przeznaczenia

Urządzenie przystosowane jest do pracy na terenie Polski. Urządzenie pracuje w trybie reg.domain POLAND przygotowanym do pracy na terenie Polski, jest przeznaczone wyłącznie do użytku wewnętrznego. Nie ma krajów europejskich, w których nie zaleca się stosowania tego urządzenia.

## Ograniczenia

Francja: dopuszcza się pracę tego urządzenia wyłącznie na kanałach nr 10, 11, 12, 13 (IDEE 802.11b/g).

# <u>Środowisko pracy</u>

Urządzenie jest przeznaczone do pracy wewnątrz pomieszczeń w warunkach domowych i biurowych.

### <u>Ostrzeżenie</u>

Dokonywanie modyfikacji urządzenia, wprowadzanie nie autoryzowanych zmian w oprogramowania lub modyfikacja trybu reg.domain może spowodować utratę gwarancji i możliwości użytkowania urządzeń na terenie Polski.

Urządzenie generuje i wykorzystuje fale o częstotliwościach radiowych. Instalacja niezgodna z zaleceniami może powodować zakłócenia w komunikacji radiowej.

Rozszerzona wersja dokumentacji urządzenia dostępna jest u sprzedawcy.

Specyfikacja techniczna urządzenia może ulec zmianie bez powiadamiania użytkownika.

Niektóre elementy procesu konfiguracji mogą różnić się w przypadku różnych wersji oprogramowania.

Dostawca urządzeń zastrzega sobie prawo do błędów w niniejszej instrukcji.

<sup>&</sup>lt;sup>2</sup> Dla urządzenia bez anteny dedykowanej.